## INSTRUCTOR'S GUIDE TO POSTING COURSE READINGS ON BLACKBOARD

The Kuhn Library now provides access to course reserves through Ares from Atlas Systems; this new software seamlessly integrates with Blackboard for streamlined availability and processing. The following document details how to add items to your course(s).

## INTRODUCTION

**Ares**: <u>Learn about the benefits</u> of automating reserves by using Ares, an Atlas product.

**Contact us:** You may contact the library reserves team at reservesgroup@umbc.edu or 410-455-2354 with questions, comments, or requests.

**Before you begin:** In order to create reserves listings, you must first <u>add the</u> <u>Reserves link to your Bb Course</u>.

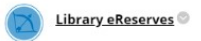

## **COPYRIGHT INFORMATION**

All requests/posts must adhere to US Copyright Law Title 17 of the U.S. Code or have written permission from the copyright holder. The AOK Library at UMBC relies on Section 107 of the Copyright Law – Fair Use, when making electronic reserve materials available to the UMBC community.

Please note that the library staff reserves the right to deny copying or reproduction orders if, in our judgment, fulfillment of the order would involve a violation of copyright law.

To ensure your request is approved, please follow our <u>Copyright Guidelines for</u> <u>Electronic Reserves #261</u>, and please be sure to submit each request with its complete bibliographic citations.

For more general information on copyright, see our LibGuide.

PAGES IN THIS DOCUMENT <u>Getting Started</u> <u>Navigating the Course Reserve Dashboard</u> <u>Adding Reserves Materials</u> <u>Copying/Importing Reserve Items from Previous Courses</u> <u>Adding Personal Tags</u> <u>Student Activity and Student View</u>

## GETTING STARTED

1. Log into myUMBC.

2. Open Blackboard (Bb icon).

- 3. Click on Courses.
- 4. Open the applicable course.

5. If you have not already done so, <u>add the Reserves link to your Bb Course</u>. This can be done under **Course Materials** on Blackboard Original or **Course Content** on Blackboard Ultra.

Bb

 $\sim$ 

Notifications

===

Open

PL

Library Reserves

6. Click on the link to be taken to the Course Reserve Dashboard.

**NOTE:** When submitting items for course reserve, please do not use the *Course Materials* or *Course Readings* Sections to Build Content in Blackboard. Rather, do so via the *Add Reserve Items* tab located on the Dashboard.

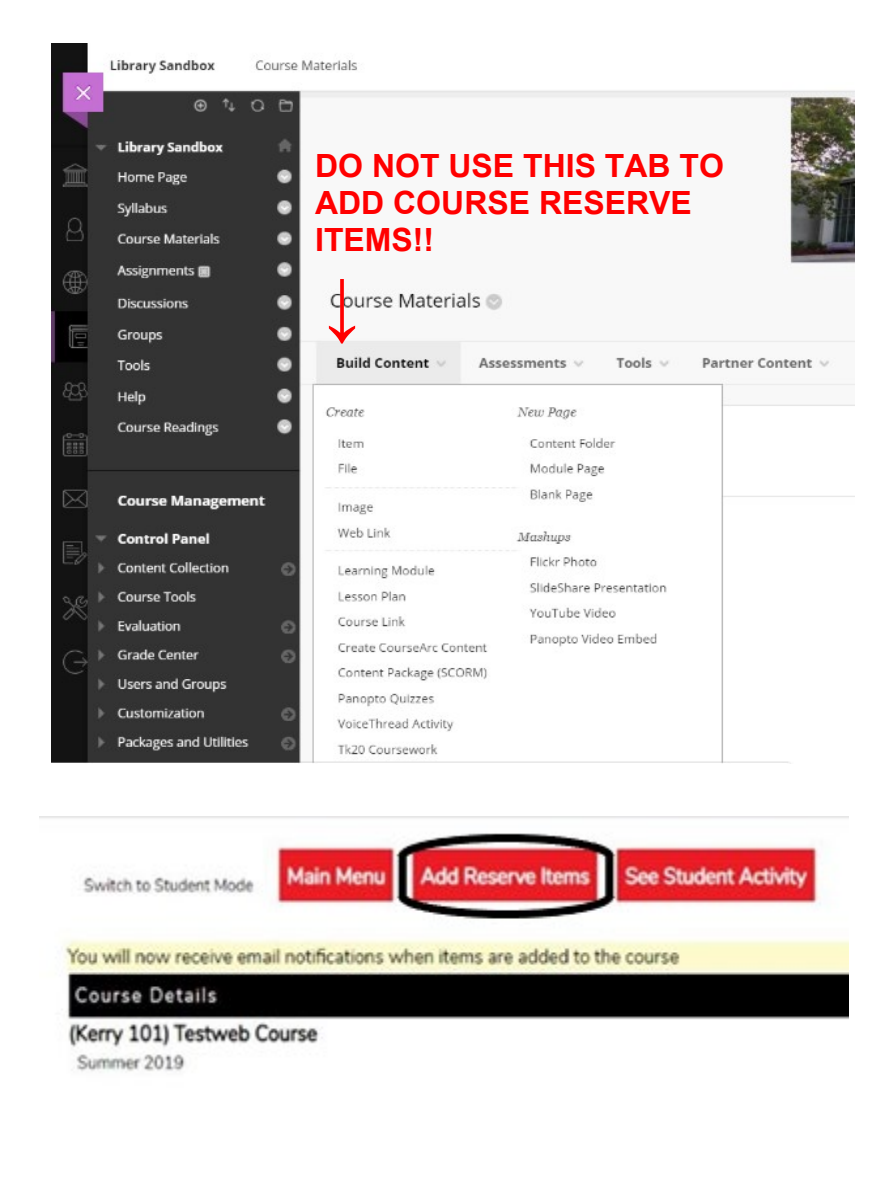

| ://umbc.ares.atlas-sys.c              | om/areslms/ares.dl | ll?Action=10&Form=60&S                                    | iessionID=N012557090T&Value=1713                                                                                                    |
|---------------------------------------|--------------------|-----------------------------------------------------------|----------------------------------------------------------------------------------------------------|
| Switch to Student Mode                | Main Menu          | Add Reserve Items                                         | See Student Activity                                                                                                    |
| Course Details                        |                    |                                                           |                                                                                                    |
| andbox Library) Lib                   | rary Sandbox       |                                                           |                                                                                                    |
| pring 2019                            | any Sunabox        |                                                           |                                                                                                    |
| Spring 2019                           |                    | Cancel Subscription                                       | if you would like an amail when new items become available for this source.                                                                                                    |
| Spring 2019                           |                    | Cancel Subscription                                       | if you would like an email when new items become available for this course.<br>ou are currently subscribed <b>Please remove my subscription</b>                                                       |
| Spring 2019<br>Documentary (1) Exam ( | 1) Instrumental mu | Cancel Subscription<br>Y<br>usic (1) LC (1) Leisure (1) N | if you would like an email when new items become available for this course.<br>ou are currently subscribed Please remove my subscription<br>Martians (1) Midterm (1) Week 1 (1) week three (1)        |
| Spring 2019<br>Documentary (1) Exam ( | 1) Instrumental mu | Cancel Subscription<br>Y<br>usic (1) LC (1) Leisure (1) N | if you would like an email when new items become available for this course.<br>ou are currently subscribed <b>Please remove my subscription</b><br>Martians (1) Midterm (1) Week 1 (1) week three (1) |

You will see your options at the top of the page: Switch to Student Mode / Main Menu / Add Reserve Items / See Student Activity The last two options may display under a separate menu labeled **Item Tools**.

#### Switch to Student Mode

• What a student sees when they access the Ares interface (i.e. only the available reserves)

#### Main Menu

 Your current courses and the reserve materials you indicated you would bring to the library

## Add Reserve Items

• Create a new reserve item for the current course

## See Student Activity

• See how many students have accessed the reserve items

## **Course Details**

- This section of the page will show your course information.
- If you would like to know when submitted reserve items become available, click **Subscribe Now** to receive an email alert. You may unsubscribe by clicking **Please remove my subscription**.
- This section will also display a list of any tags you have added. You can click on a tag here or in the Tags column to filter your list of reserves. See <u>Adding</u> <u>Personal Tags</u> for more information.

## **Reserve Items**

- This section will display submitted requests in the various processing statuses from pending to available.
- Each request has the option to **Show Details**, **View Item**, or **Edit**. Once a request is submitted, if the option to edit your entry is no longer available and you need to do so, please contact the <u>Reserves Staff</u> for assistance.
- You may choose how you would like the reserves to be sorted in the **Sort By** drop-down menu and save your selection by clicking **Save Item Order**.

## ADDING RESERVES MATERIALS

To add reserve items, select the **Add Reserves Items** link at the top of the dashboard. You will be brought to the following page.

|                       | A                                                                                    | Article  | Chapter                          | Physical Book                                                       | eBook | Media                         | Upload File |                                                              |
|-----------------------|--------------------------------------------------------------------------------------|----------|----------------------------------|---------------------------------------------------------------------|-------|-------------------------------|-------------|--------------------------------------------------------------|
|                       |                                                                                      |          |                                  |                                                                     |       |                               |             |                                                              |
| port ite              | ms from a current                                                                    | t or pre | viously-tau                      | ght course.                                                         |       |                               |             |                                                              |
| nport ite<br>rrent an | ms from a current<br>d Previous Course                                               | t or pre | viously-tau                      | ght course.                                                         |       |                               |             |                                                              |
| nport ite<br>rrent an | ms from a current<br>d Previous Course<br><sub>Semester</sub>                        | t or pre | viously-tau<br><sub>Course</sub> | <b>ght course.</b><br>Course Code                                   |       | Name                          |             | Reserve Items                                                |
| port ite<br>rent an   | ms from a current<br>d Previous Course<br>Semester<br>Search Semester                | t or pre | viously-tau<br><sub>Course</sub> | ght course.<br>Course Code<br>Search Course Code                    | ð     | Name<br>Search 1              | Name        | Reserve Items<br>Search Reserve Items                        |
| rrent an<br>rrent an  | ms from a current<br>d Previous Course<br>Semester<br>Search Semester<br>Spring 2019 | t or pre | viously-tau<br><sub>Course</sub> | ght course.<br>Course Code<br>Search Course Code<br>Sandbox_Library | 9     | Name<br>Search 1<br>Library 5 | Name        | Reserve Items<br>Search Reserve Items<br>11 items available. |

Materials placed on reserve can include required and/or recommended reading, listening or viewing items in any format: physical, electronic or digitized.

- Articles that are available via an electronic database
- Books and media owned by the Library
- Personal copies of textbooks
- Digitized copy of book chapters, journal articles or streamed audio or videos in compliant with copyright laws.
- Lecture notes, sample exams, study guides, and other materials you have created.

Click on the **type of reserve** you wish to add (article, chapter, physical book, eBook, and media). In subsequent semesters, you will have the option to import items from prior courses. For more information, see the next section.

For each item you submit, please indicate the **supply method** (see image below). Other required fields change by material type, but most require a **title**, **author/creator**, **publishing information**, and availability dates. For items that will be housed on **physical reserves** (books, CDs or DVDs located in the library), please indicate the loan period for each item from 3 hours to 7 days.

## **Book Chapter Request**

## \*Supply Method

- Item should link to a website. (provide URL below)
- I will upload a file. (click Submit Item button to upload file)
- Library owns a copy please retrieve and upload.
- Library does not own please obtain and make available through reserves.

#### If you selected to submit a website link, enter the URL here:

The default is for course materials to remain on reserve for the entire semester. If you would like to suppress an item before then, please edit the **stop date** in the **Reserve Restrictions** section at the bottom of the submission page.

| Reserve Restric | tions           |            |   |           |  |
|-----------------|-----------------|------------|---|-----------|--|
| Course Number   | Name            | Start Date |   | Stop Date |  |
|                 | Library Sandbox | 1/28/2019  | - | 8/20/2019 |  |

Click on **Submit** when you are finished. If you selected to upload a file, you will be given the option to browse your computer for the item. Make sure to click **Submit Item** to complete your submission.

Upon submitting your reserve requests, the Reserves staff at the library will see your entries and begin processing your requests. Please remember to bring over any physical materials you indicated you would supply.

Continue to next page: Copying/Importing Reserve Items from Previous Courses

# COPYING/IMPORTING RESERVE ITEMS FROM PREVIOUS COURSES

To copy a reserve item from a previous course to your current course, start by selecting **Add Reserve Items**. Instead of selecting from the format options under Create a New Reserve Request, you will select **Import Items** next to the course you would like to copy items from.

| nport items from a current or previously-taug<br>rrent and Previous Courses<br>Semester Course | ht course.         |             |                      |
|------------------------------------------------------------------------------------------------|--------------------|-------------|----------------------|
| rrent and Previous Courses Semester Course                                                     |                    |             |                      |
|                                                                                                | Course Code        | Name        | Reserve Items        |
| Search Semester                                                                                | Search Course Code | Search Name | Search Reserve Items |

This will bring you to a page where you will be able to select which items you would like to import. All items are selected by default.

#### Choose reserve items you wish to import

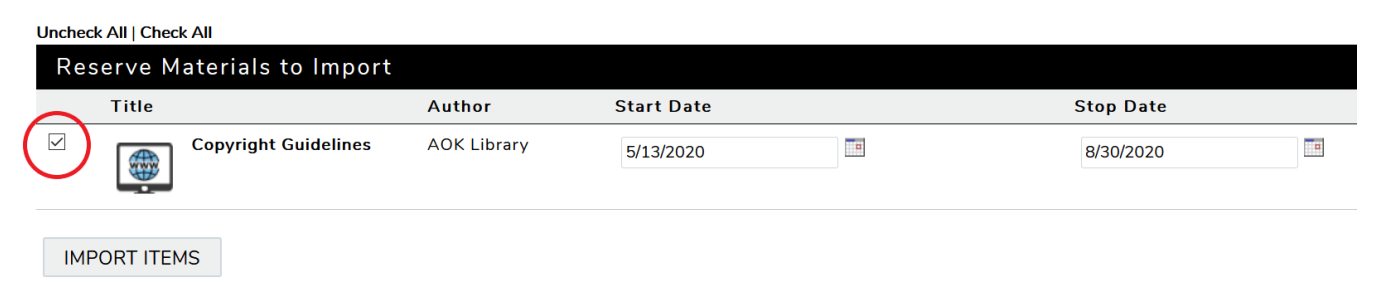

If there are items you do not wish to import, deselect the checkbox next to them. You may also choose to change the start and stop dates. Once all items you would like to import are selected, click **Import Items**. Depending on how many items you are importing, it may take some time until you are brought back to the main page, where you will now be able to see the items and their statuses on your list of **Reserve Items**.

## ADDING PERSONAL TAGS

Personal tags can be added to readings for easy viewing and organizing. Any tags you create can be found in the Course Details section of the Dashboard.

When you submit a new reserve item, there is a section on the form to create tags. Tags added here will be visible to students.

#### Item Tags

Reserve Item

These may be used to group items and will be visible to students. Use commas to separate multiple tags.

If you would like to add tags for your own personal use, or edit the tags visible to students, you may do so from the Dashboard by clicking on the Show Details button on each reserve item you would like to edit. After you have made your changes, select Modify Tags to save.

|                                  | View Item                                       | Edit Item                                             | Delete Item                                                              | Export Citation                                         |                                                                   | _                                                                                                |
|----------------------------------|-------------------------------------------------|-------------------------------------------------------|--------------------------------------------------------------------------|---------------------------------------------------------|-------------------------------------------------------------------|--------------------------------------------------------------------------------------------------|
|                                  | ltem Available on<br>AOK Library<br>AOK Library | Electronic Re                                         | serves                                                                   |                                                         |                                                                   |                                                                                                  |
| Public                           | Instructor Tag                                  | gs (visible t                                         | o student) Use                                                           | e commas to separate                                    | multiple tags.                                                    |                                                                                                  |
| librai                           | ry                                              |                                                       |                                                                          |                                                         |                                                                   |                                                                                                  |
| MO                               | DIFY TAGS                                       |                                                       |                                                                          |                                                         |                                                                   |                                                                                                  |
| Private                          | e Instructor Ta                                 | gs (visible                                           | only to you) U                                                           | lse commas to separa                                    | e multiple tags.                                                  |                                                                                                  |
| MO                               | DIFY TAGS                                       |                                                       |                                                                          |                                                         |                                                                   |                                                                                                  |
| lf you<br>Dashl<br>items<br>save | would lik<br>board by<br>you woul<br>by clickin | e to ass<br>selectin<br>d like to<br>g <b>Click</b>   | sign the s<br>g <b>Show</b> <sup>-</sup><br>tag, ento<br><b>to Add T</b> | ame tag to<br>Tag Editor<br>er the tag(s<br>Tags to All | multiple items<br>above the Tay<br>and type (ins<br>Selected Iten | , you may do so on the<br>gs column. Check off the<br>structor or personal), ther<br><b>1s</b> . |
| Sort By                          | ~ SORT                                          | SAVE ITEM                                             | ORDER                                                                    |                                                         |                                                                   | HIDE TAG EDITOR                                                                                  |
| Batch-A                          | Assign Tags                                     |                                                       |                                                                          |                                                         |                                                                   |                                                                                                  |
| *Tags:                           |                                                 |                                                       |                                                                          |                                                         |                                                                   | * Indicates required field                                                                       |
| Use comn                         | mas to separate multiple                        | e tags.                                               |                                                                          |                                                         |                                                                   |                                                                                                  |
| "Type:<br>CLIC                   | Instructor Tag<br>K TO ADD TAGS TO              | <ul> <li>Personal Tag</li> <li>ALL SELECTE</li> </ul> | DITEMS                                                                   |                                                         |                                                                   |                                                                                                  |
|                                  |                                                 |                                                       |                                                                          |                                                         |                                                                   |                                                                                                  |

|   | Reserv | /e ltems                          |              |               |                                       |             |
|---|--------|-----------------------------------|--------------|---------------|---------------------------------------|-------------|
|   | Batch  |                                   | Title        | Author        | Status                                | Tags        |
|   | Edit   |                                   | Search Title | Search Author | Search Status                         | Search Tags |
| ( |        | Show Details<br>View Item<br>Edit | AOK Library  | AOK Library   | Item Available on Electronic Reserves | library     |

## STUDENT ACTIVITY AND STUDENT VIEW

Ares provides a usage tracking feature that details how many times an electronic reserve material is used. You can access this by selecting **See Student Activity** from the menu at the top.

When an item is used at least once, you can click on **Show Detailed Usage** to see access dates. To obtain circulation count of physical items, please contact a Library Reserves staff member.

| Course Details                                                         |                                                                              |                                 |   |  |  |  |
|------------------------------------------------------------------------|------------------------------------------------------------------------------|---------------------------------|---|--|--|--|
| (Sandbox_Library) Library Sandbox<br>Spring 2019<br>Reserve Item Usage |                                                                              |                                 |   |  |  |  |
|                                                                        |                                                                              |                                 |   |  |  |  |
| Show Detailed Usage                                                    | Amy, the tragic story of Amy Winehouse                                       | Asif Kapadia                    | 7 |  |  |  |
| Show Detailed Usage                                                    | Learning Library of Congress Call Number System                              | Circulation Department Staff    | 7 |  |  |  |
| Show Detailed Usage                                                    | Booklist<br>Let them eat doughnuts                                           | Manley, Will                    | 4 |  |  |  |
| Show Detailed Usage                                                    | Free Text Reserves Entry                                                     | Paula, Langley                  | 4 |  |  |  |
| Show Detailed Usage                                                    | ANNALS OF BURNS AND FIRE DISASTERS (2)<br>Annals of Burns and Fire Disasters | Multiple                        | 3 |  |  |  |
|                                                                        | Adventure Time (Season 5)                                                    | Turner Cartoon Network - Edited | 0 |  |  |  |
|                                                                        | Award Winner<br>"L'award winner"                                             | Person                          | 0 |  |  |  |

From the main dashboard, you can select **Switch to Student View** to see the list of reserves as it appears to students. Students may view items via Blackboard as they become available on electronic reserve or at the Check-Out desk at the Library. Student can also add their own tags and create a hot list.

| Sort By                   | SORT      | F                   |                                                                                                    |                                            |                     |                                          | SHOW TAG EDITOR        |
|---------------------------|-----------|---------------------|----------------------------------------------------------------------------------------------------|--------------------------------------------|---------------------|------------------------------------------|------------------------|
|                           |           |                     |                                                                                                    |                                            |                     |                                          |                        |
| Reserve It                | ems       |                     |                                                                                                    |                                            |                     |                                          |                        |
|                           | Hot       | Title               |                                                                                                    | Author                                     | Call Number         | Status                                   | Tags                   |
|                           | List      | Search T            | Title                                                                                                    | Search Author                              | Search Call Number  | Search Status                            | Search Tags            |
| Show Details<br>View Item |           |                     | AOK Library                                                                                              | AOK Library                                |                     | Item Available on<br>Electronic Reserves | library, week 1        |
| Show Details              |           | CD                  | Harry Potter and the<br>Sorcerer's Stone                                                                 | Rowling, J.K.                              | PZ7.R79835 Har 1998 | ltem Available at Reserv<br>Desk         | e <b>hp</b>            |
| Show Details<br>View Item |           | a Blockb<br>America | Journal of the Early<br>Republic<br>Historians on Hamilton: How<br>uster Musical Is Restaging<br>'s Past | Owen, Kenneth                              |                     | Item Available on<br>Electronic Reserves | hamilton               |
| Show Details              |           | CD                  | The Hunger Games                                                                                         | Ross, Gary                                 | UMDVD 7129          | ltem Available at Reserv<br>Desk         | e <b>dystopian</b>     |
| Show Details<br>View Item |           | PDF                 | Welcome to the<br>Renaissance                                                                            | Kirkpatrick, Karey &<br>Kirkpatrick, Wayne |                     | Item Available on<br>Electronic Reserves | shakespeare,<br>week 1 |
| ADD CHE                   | CKED ITEN | иѕ то но            | T LIST REMOVE CHECK                                                                                      | ED ITEMS FROM HOT LIST                     |                     |                                          |                        |